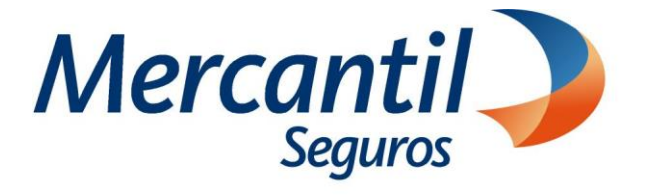

## Cómo usar las funcionalidades de pago

Cómo consultar y pagar mis recibos o cuotas pendientes

Nuevo Portal del Asegurado

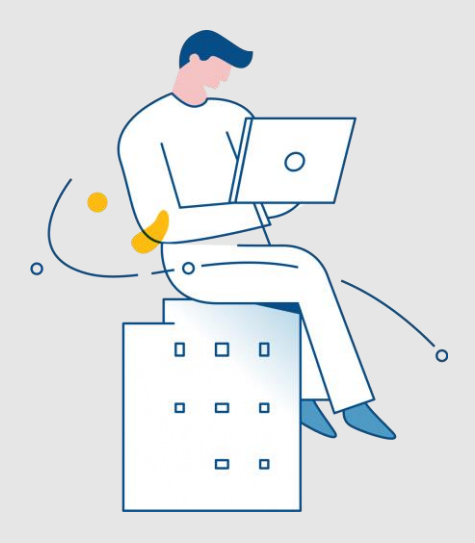

Noviembre 2023

Inscrita en la Superintendencia de la Actividad Aseguradora bajo el No. 74 copyright 2007 Mercantil Seguros C.A., RIF: J-000901805. Todos los derechos reservados

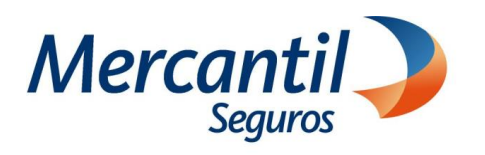

## Cómo consultar y pagar mis recibos o cuotas pendientes

| 1                                                                                           | Accede a tu portal                                                                                                    |                                                                                                    |
|---------------------------------------------------------------------------------------------|----------------------------------------------------------------------------------------------------|----------------------------------------------------------------------------------------------------|
|                                                                                             | ¿Desea registrarse?<br>El proceso es rápido y<br>sencillo. Podrá ver sus pólizas y registrar sus pagos.<br>Quiero Registrarme                                    | <ul> <li>Si no estás registrado, haz clic en el botón "Quiero Registrarme" y completa la información solicitada.</li> <li>Si ya estás registrado, ingresa con tu usuario y clave.</li> </ul>                                                                                                    |
|                                                                                             |                                                                                                    | 2 Ubica la sección "Mis Servicios"                                                                                                    |
| Haz clic e<br>y luego<br>pólizas"                                                           | en la opción "Mis pólizas"<br>a la opción "Pagar mis                                                                                                    | Nuestros servicios     Nis pólizas     Versis politas     Versis politas     Piar mis pólizas     Ontratar nuevas pólizas     Ontratar nuevas pólizas     Ontratar nuevas pólizas     Ontratar nuevas pólizas     Ontratar nuevas pólizas     Ontratar nuevas pólizas                                                                                                    |
| 3 Selecciona la cuota                                                                       |                                                                                                    |                                                                                                    |
| Compra tu ta<br>Mercantil Seg<br>Pagar mis Pó<br>Mis Pólizas - Mercantil<br>Mis<br>1-21-382 | rijeta de regalo en<br>guros<br>Seguros, CA<br>Resolvo Mis Facturas Mis Notas de Crédito<br>Seguros, CA<br>Resolvo Ramo re<br>-1 1-2337929 Combinado Residencial | Vinctomento       Marce 1017         Vinctomento       Kencioner         Vinctomento       Kencioner         Vinctomento <td< th=""></td<> |

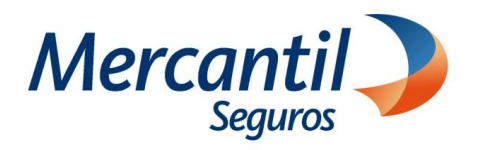

## Cómo consultar y pagar mis recibos o cuotas pendientes

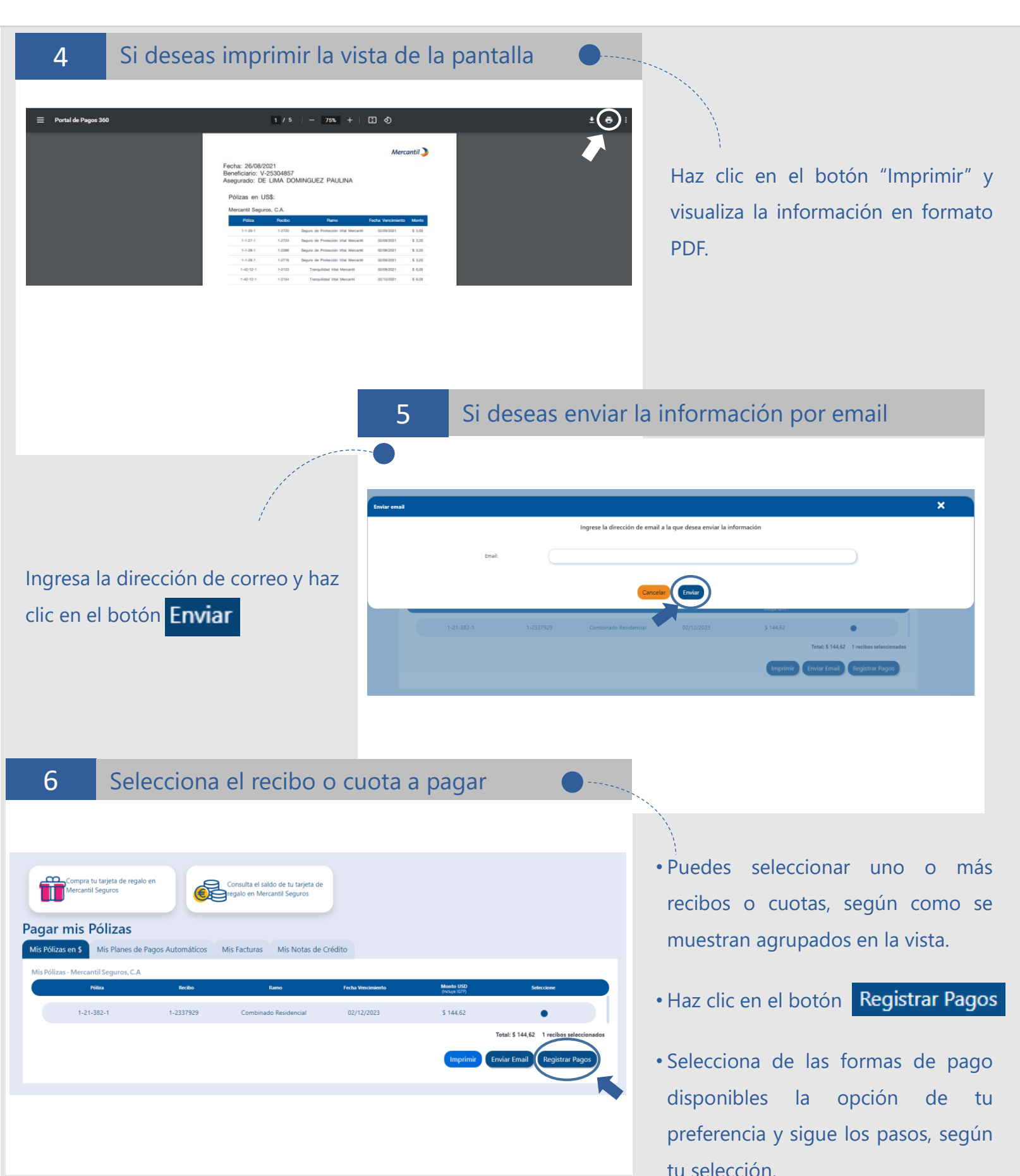